## **MICROSOFT TEAMS**

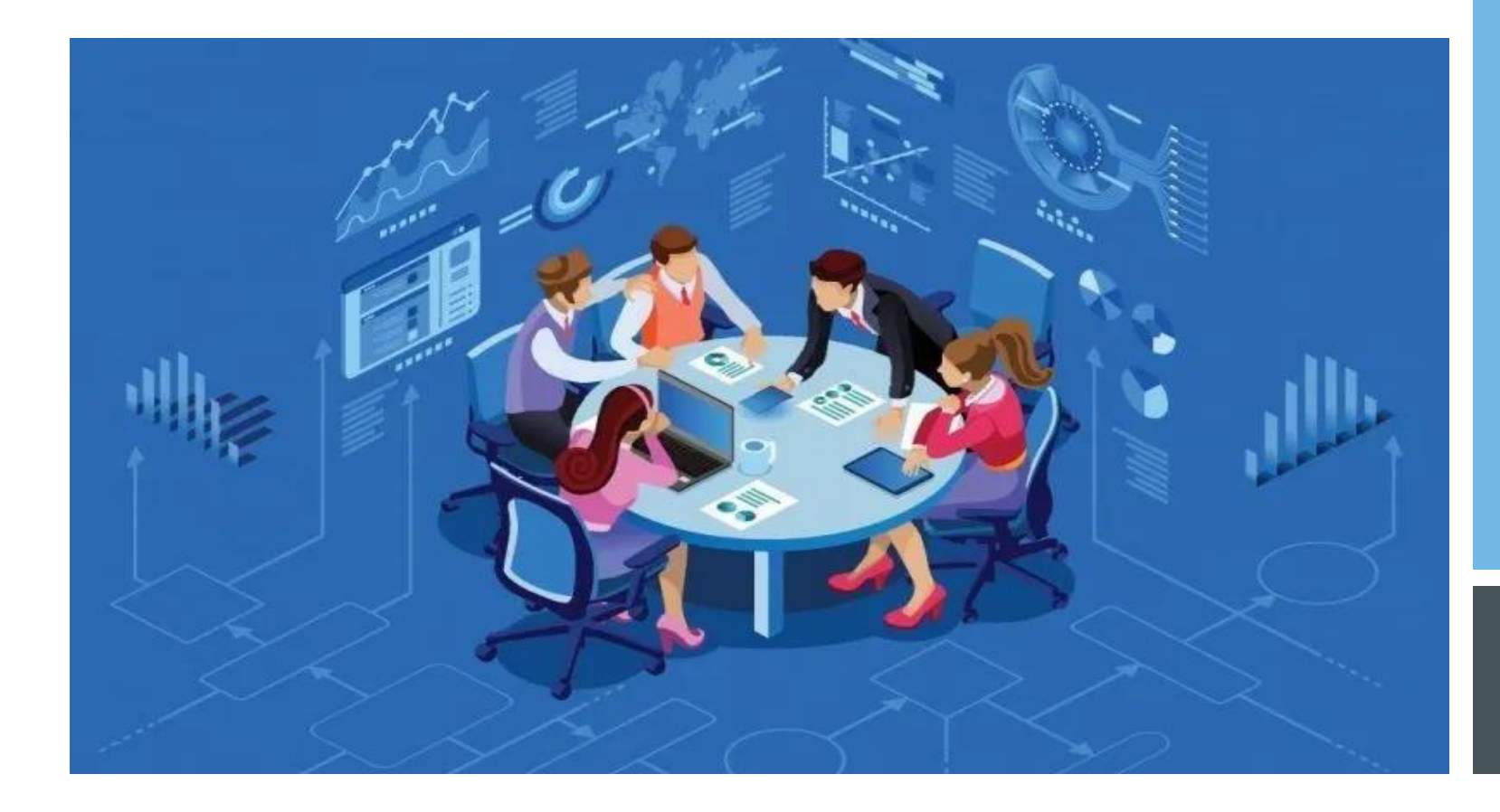

HƯỚNG DÂN GIẢNG DẠY TRỰC TUYẾN DÀNH CHO GIẢNG VIÊN

PHÒNG ĐÀO TẠO

- Cách 1: Truy cập trực tiếp teams.microsoft.com

-*Cách 2:* Tải phần mềm tại *https://teams.microsoft.com/downloads* cho máy tính hoặc app trên điện thoại/máy tính bảng, cài đặt và truy cập trên ứng dụng.

Sử dụng tài khoản Office 365 do Nhà trường cung cấp: (cấu trúc: tên và họ @ms.dnpu.edu.vn; pass (ban đầu);\: dnpu@2021 ví dụ: ninhtv@ms.dnpu.edu.vn

Đăng nhập

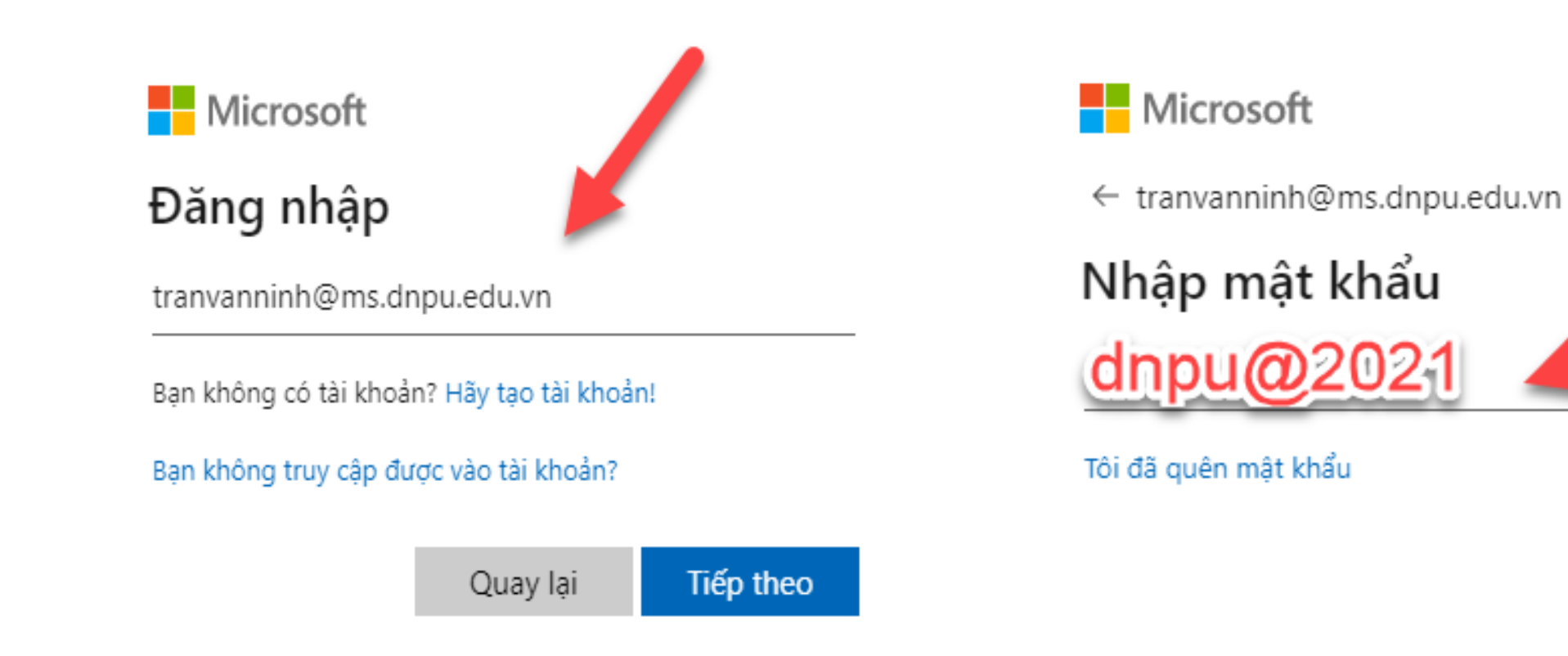

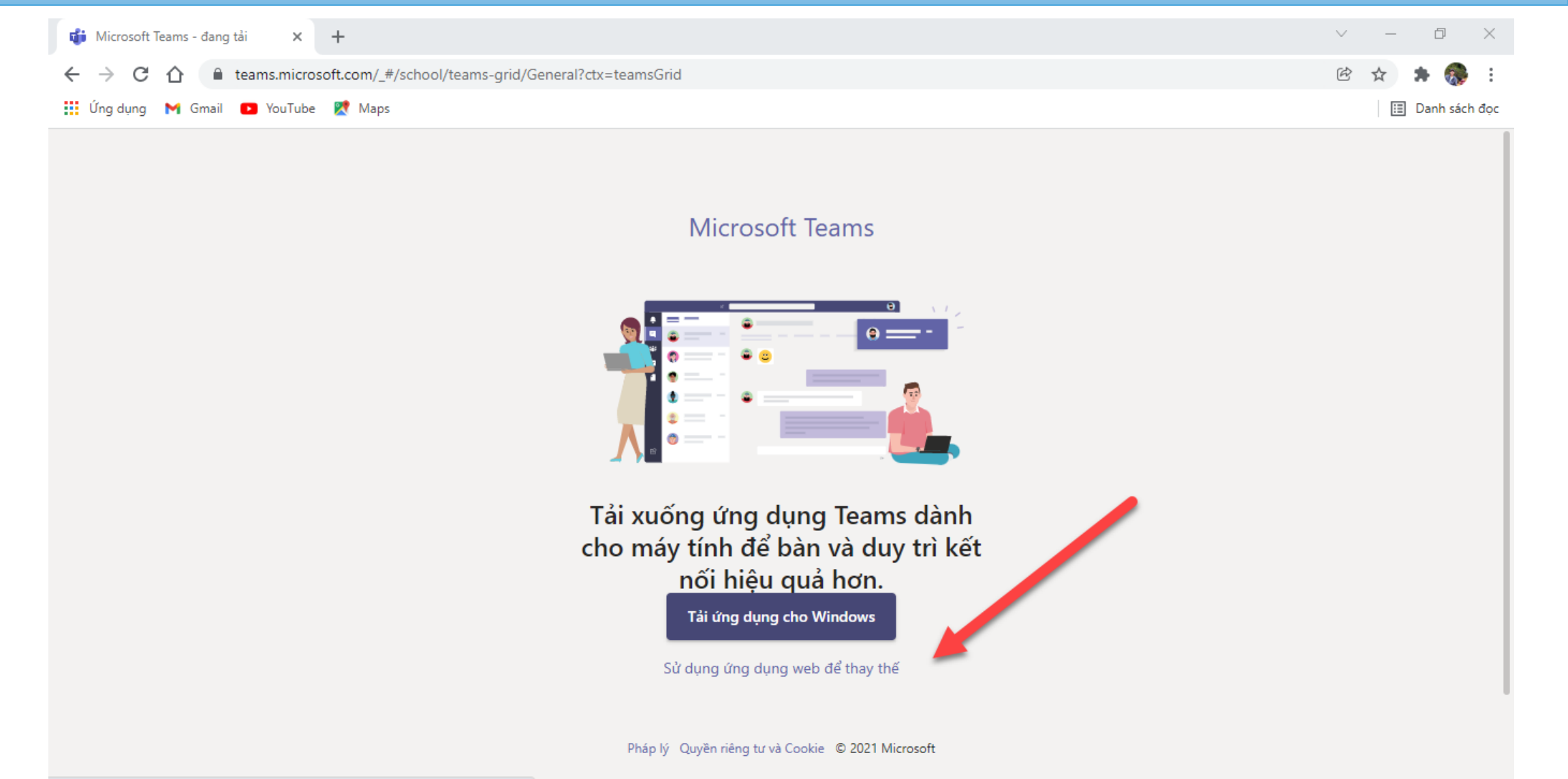

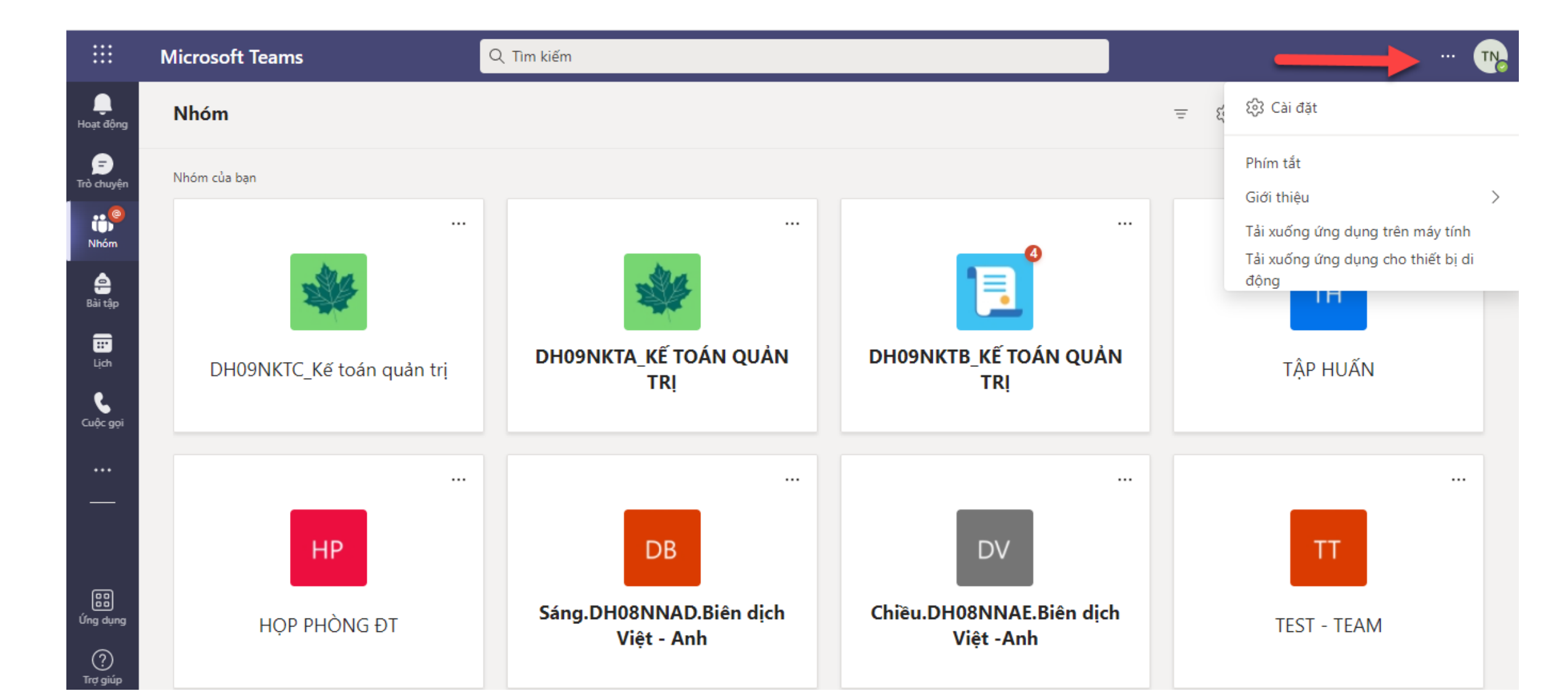

#### Đổi sang ngôn ngữ Tiếng việt (nếu cần)

| Cài đặt                     |                                                                                                    |                                                                    |                   | $\times$ |
|-----------------------------|----------------------------------------------------------------------------------------------------|--------------------------------------------------------------------|-------------------|----------|
| ැටී Chung                   | Chủ đề                                                                                                    |                                                                    |                   |          |
| 🖅 Tài khoản                 | • • • • • • • • • • • • • • • • • • •                                                                                              | •                                                                  |                   |          |
| 🖞 Quyền riêng tư            | •                                                                                                    |                                                                    |                   |          |
| 💭 Thông báo                 |                                                                                                    |                                                                    |                   |          |
| © Chú thích và bản chép lại | Mặc định                                                                                                    | Tối                                                                | Độ tương phản cao |          |
| 🗅 Tệp                       | Bố trí                                                                                                    |                                                                    |                   |          |
| 🖁 Cuộc gọi                  | Chọn cách bạn muốn dẫn h                                                                                                    | ướng giữa các nhóm.                                                |                   |          |
|                             |                                                                                                    |                                                                    |                   |          |
|                             | Lưới                                                                                                    | Danh sách                                                          |                   |          |
|                             | <b>Ngôn ngữ</b><br>Khởi động lại để áp dụng cà<br>Ngôn ngữ ứng dụng xác địn<br>Tiếng Việt (Việt Nam)<br>Ngôn ngữ bàn phím sẽ ghi d | ii đặt ngôn ngữ.<br>Ih định dạng ngày và giờ.<br>V<br>đẻ phím tắt. |                   |          |
|                             | Ngon nga ban phini se ghi a                                                                                                    | ae prim tat.                                                       |                   |          |

#### Đổi Mật khẩu (nếu cần)

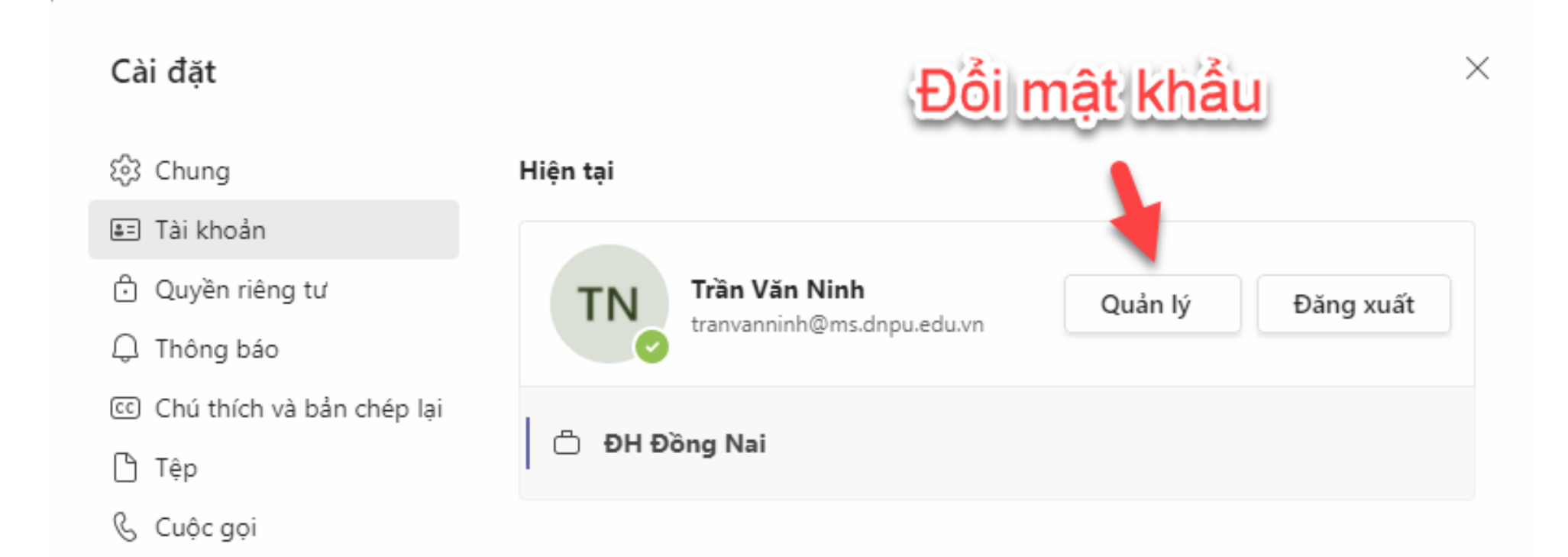

#### 2.1. Tham gia lớp học / Tạo lớp học mới

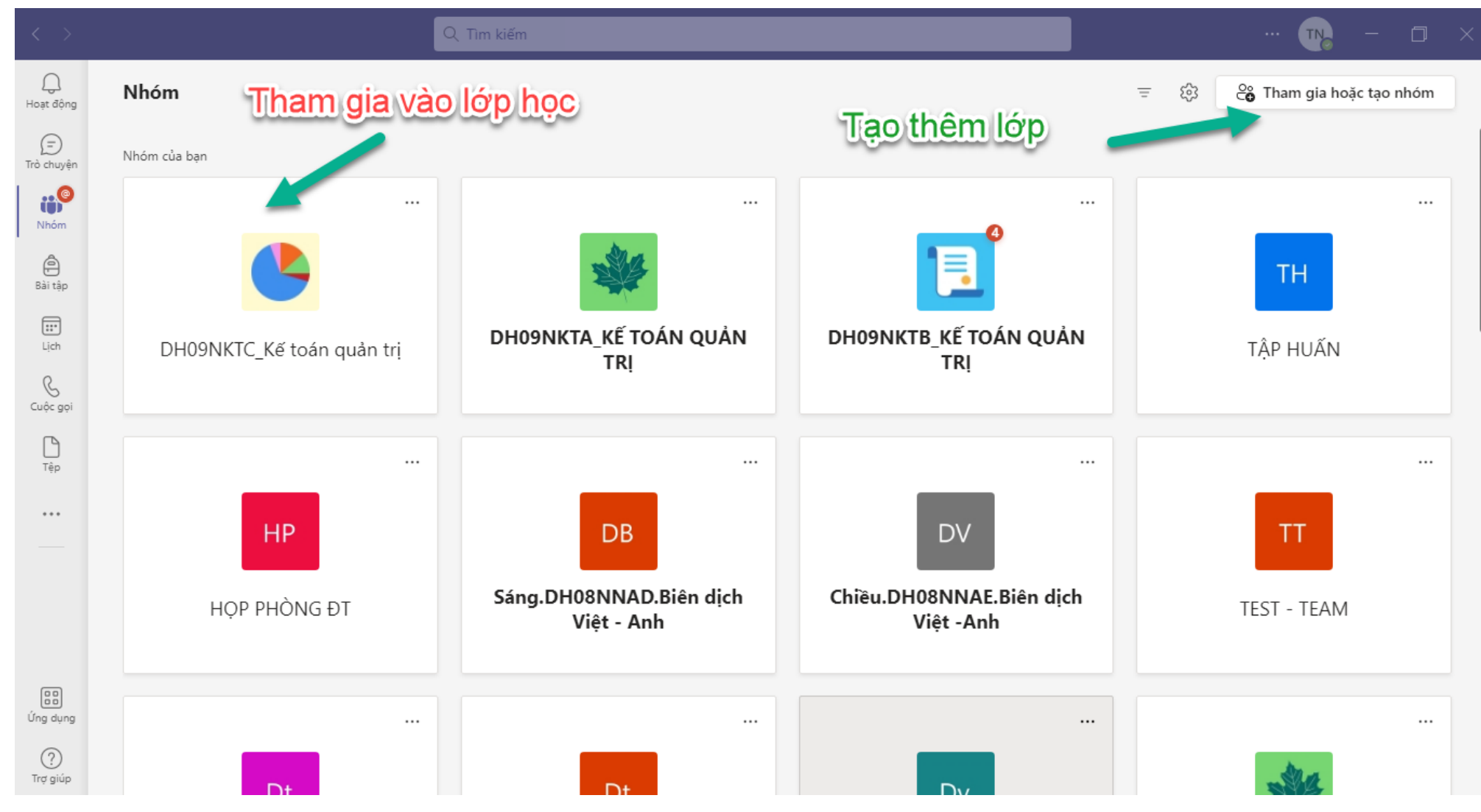

| $\langle \rangle$ |                           | Q Tìm kiếm |                                                         | — ( |   | < |
|-------------------|---------------------------|------------|---------------------------------------------------------|-----|---|---|
| Q<br>Hoạt động    | < Tất cả các nhóm         | TH Ch      | ING Bài đăng Tệp +                                      | ~   | i |   |
| Ē                 | ти                        |            | ∠ Ira Iσi                                               |     |   |   |
| Tró chuyện        |                           |            | Hom qua                                                 |     |   |   |
| Nhóm              | TÂP HUẤN                  | TN         | Trần Văn Ninh Hôm qua 1:59 CH<br>Đã lên lịch cuộc họp   |     |   |   |
| Pài tân           |                           |            | TẬP HUẤN SỬ DỤNG MS TEAMS<br>04 tháng 12 2021 @ 9:00 SA |     |   |   |
| Ear tạp           | Class Notebook<br>Bài tập |            | □ TẬP HUẤN SỬ DỤNG MS TEAMS đã kết thúc: 1 phút 57 giây | TN  |   |   |
| Lịch              | Điểm                      |            | Báo cáo tham dự                                         |     |   |   |
| Cuộc gọi          | Insights                  |            | Nhấp vào đây để tải xuống báo cáo tham dự               |     |   |   |
| ß                 | Kênh                      |            | ← Trả lời                                               |     |   |   |
| Tệp               | Chung                     |            | Hôm nay                                                 |     |   |   |
|                   | Thảo luận                 |            | Cuộc họp trong "Chung" đã kết thúc: 2 giờ 23 phút       | +18 |   |   |
|                   |                           |            | ← Trả lời                                               |     |   |   |
|                   |                           |            | Cuộc họp trong "General" đã kết thức: 14 nhứt 45 giậy   | TN  |   |   |
|                   |                           | 0.         |                                                         |     |   |   |
|                   |                           |            | Bao cao tham dự                                         |     |   |   |
| Ứng dụng          |                           |            | 🗹 Cuộc hội thoại mới                                    |     |   |   |
| ?<br>Trợ giúp     |                           |            |                                                         |     |   |   |

| $\langle \rangle$ |                   | Q Tìm kiếm                                                                                                    | 🙀 –             |
|-------------------|-------------------|----------------------------------------------------------------------------------------------------|-----------------|
| Q.<br>Hoạt động   | < Tất cả các nhóm | TH Chung Bài đăng Tệp +                                                                                                    | 🗅 Họp 🗸         |
| =<br>Trò chuyện   | тн                | Hôm qua                                                                                                    |                 |
| Nhóm              | TẬP HUẤN          | Trần Văn Ninh Hôm qua 1:59 CH<br>Đã lên lịch cuộc họp                                                                                                    |                 |
| Bài tập           | Class Notebook    | TÂB HUÂN SỨ DỤNG MS TEAMS <sup>S</sup> ÂB HUÂN SỨ DỤNG MS TEAMS <sup>S</sup> ÂB HUÂN SỨ DỤNG MS TEAMS <sup>S</sup> ÂB HUÂN SỨ DỤNG MS TEAMS <sup>S</sup> ÂB HUÂN SỨ DỤNG MS TEAMS <sup>S</sup> ÂB HUÂN SỨ DỤNG MS TEAMS <sup>S</sup> ÂB HUÂN SỨ DỤNG MS TEAMS <sup>S</sup> ÂB HUÂN SỨ DỤNG MS TEAMS <sup>S</sup> ÂB HUÂN SỨ DỤNG MS TEAMS <sup>S</sup> ÂB HUÂN SỨ DỤNG MS TEAMS <sup>S</sup> ÂB HUÂN SỨ DỤNG MS TEAMS <sup>S</sup> ÂB HUÂN SỨ DỤNG MS TEAMS <sup>S</sup> ÂB HUÂN SỨ DỤNG MS TEAMS |                 |
| Lịch              | Bài tập<br>Điểm   | Thêm kênh IUAN SU DỤNG MS TEAMS đã kết thúc: 1 phút 57 giãy                                                                                                    | TN              |
| G<br>Cuộc gọi     | Insights          | Rời khỏi nhóm     Nhấp vào đây để tải xuống báo cáo tham dự       Chỉnh sửa nhóm                                                                                                    |                 |
| Tệp               | Kênh<br>Chung     | Shận liên kết đến nhóm                                                                                                    |                 |
|                   | Thảo luận         | ng "Chung" đã kết thúc: 2 giờ 23 phút                                                                                                    | K K K IT PA 418 |
|                   |                   |                                                                                                    |                 |
|                   |                   | Cuộc họp trong "General" đã kết thúc: 14 phút 45 giây<br>Báo cáo tham dự                                                                                                    | ST TN           |
| C dụng            |                   |                                                                                                    |                 |
| ?<br>Trơ giúp     |                   |                                                                                                    |                 |

| ···· 💦                                                                                                    | ém –                                                                                                    | Q Tìm kiếm                                                             |    |                                                                             | $\langle \rangle$                                                                                         |
|----------------------------------------------------------------------------------------------------|----------------------------------------------------------------------------------------------------|------------------------------------------------------------------------|----|-----------------------------------------------------------------------------|----------------------------------------------------------------------------------------------------|
| Tệp +                                                                                                    | тн Chung Bài đăng Tệp +                                                                                                    |                                                                        |    | < Tất cả các nhóm                                                           | Q <                                                                                                    |
| Hôm qua                                                                                                    | ✓ Ira Idi                                                                                                    |                                                                        |    | тн                                                                          | (=)<br>Trò chuyện                                                                                         |
| ôm qua 1:59 CH<br>: họp                                                                                                    | Trần Văn Ninh Hôm qua<br>Đã lên lịch cuộc họp                                                                                                    | TN                                                                     |    | TÂP HUẤN                                                                    |                                                                                                    |
| N SỬ DỤNG MS TEAMS<br>12 2021 @ 9:00 SA                                                                                                    | TẬP HUẤN SỬ D<br>04 tháng 12 2021                                                                                                    |                                                                        |    | Class Natabaak                                                              | Bài tập Cl                                                                                                |
| ẤN SỬ DỤNG MS TEAMS đã kết thúc: 1 phút 57 giây                                                                                                    | 🗅 TẬP HUẤN SỬ                                                                                                    |                                                                        |    | Bài tập                                                                     | E Bà                                                                                                    |
| Báo cáo tham dự<br>Nhão vào đầu để tải vuống báo cáo tham dự                                                                                                    | E                                                                                                    |                                                                        |    | Điểm                                                                        | Lịch Đị                                                                                                   |
|                                                                                                    | $\underline{+}$                                                                                                    |                                                                        |    | Insights                                                                    | Cuộc gọi                                                                                                  |
|                                                                                                    | ✓ Trả lời                                                                                                    |                                                                        |    | Kênh                                                                        | C Kê                                                                                                    |
| Hôm nay                                                                                                    |                                                                                                    |                                                                        |    | Chung                                                                       | <sup>Tệp</sup> Ch                                                                                         |
| ן "Chung" đã kết thúc: 2 giờ 23 phút 🔹 🥵 🕨 🗊                                                                                                    | ề kênh 💛 trong "Chun                                                                                                    | Thông báo về ki                                                        | Ģ  | Thảo luận                                                                   | Th                                                                                                    |
|                                                                                                    | 1                                                                                                    | Quản lý kênh                                                           | 63 |                                                                             |                                                                                                    |
|                                                                                                    | email                                                                                                    | Nhận địa chỉ em                                                        |    | 1                                                                           |                                                                                                    |
| ) General da ket thuc: 14 phut 45 glay                                                                                                    | t đến kênh                                                                                                    | Nhận liên kết đê                                                       | Θ  |                                                                             |                                                                                                    |
| áo cáo tham dự                                                                                                    | Báo cáo                                                                                                    |                                                                        |    |                                                                             |                                                                                                    |
| toai mới                                                                                                    | Cuốc bối thoại m                                                                                                    |                                                                        |    | cần xem nhần                                                                | ứng dụng                                                                                                  |
|                                                                                                    |                                                                                                    |                                                                        |    | guản lý kênh                                                                | ?<br>Trat aiúin                                                                                           |
| ÁN SỬ DỤNG MS TEAMS   ŽAN SỬ DỤNG MS TEAMS đã kết thúc: 1 phút 57 giây     Báo cáo tham dự   Nhấp vào đây để tải xuống báo cáo tham dự     Hồm nay     y "Chung" đã kết thúc: 2 giờ 23 phút     K     y "General" đã kết thúc: 14 phút 45 giây     áo cáo tham dự     hoại mới | TẬP HUẤN SỬ C         04 tháng 12 2021 0         □       TẬP HUẤN SỬ         ↓       ↓         ↓       ↓         ↓       ↓         ↓       ↓         ↓       ↓         ↓       ↓         ↓       ↓         ↓       ↓         ↓       ↓         ↓       ↓         ↓       ↓         ↓       ↓         ↓       ↓         ↓       ↓         ↓       ↓         ↓       ↓         ↓       ↓         ↓       ↓         ↓       ↓         ↓       ↓         ↓       ↓         ↓       ↓         ↓       ↓         ↓       ↓         ↓       ↓         ↓       ↓         ↓       ↓         ↓       ↓         ↓       ↓         ↓       ↓         ↓       ↓         ↓       ↓         ↓       ↓         ↓       ↓         ↓       ↓ | Thông báo về kỉ<br>Quản lý kênh<br>Nhận địa chỉ em<br>Nhận liên kết để |    | Class Notebook<br>Bài tập<br>Điểm<br>Insights<br>Kênh<br>Chung<br>Thảo luận | Bài tập<br>Clá<br>Lịch<br>Đị<br>Cuộc gọi<br>Mế<br>Tệp<br>Ch<br><br>Th<br>Úng dụng<br>Ứng dụng<br>Trợ giúp |

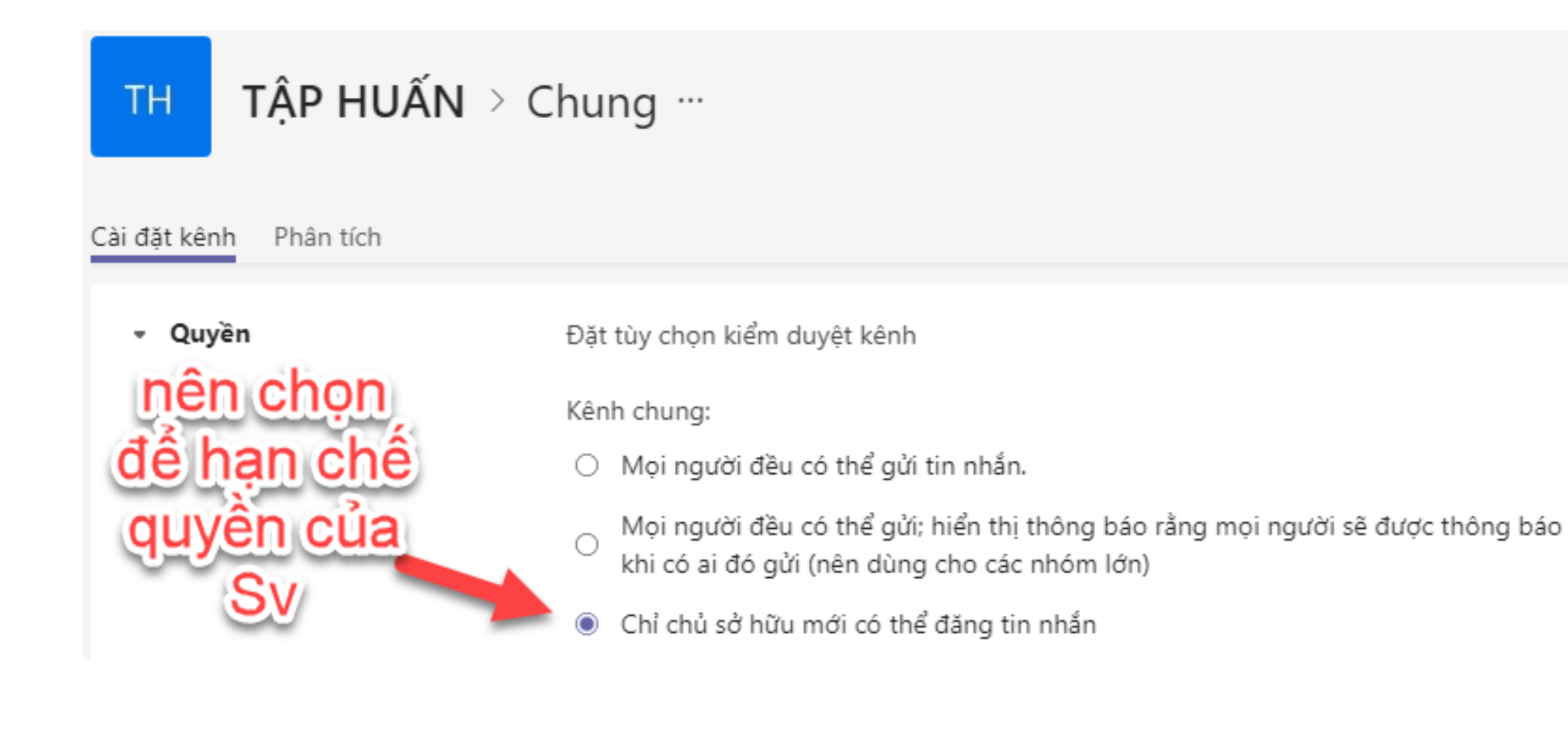

| Q<br>Hoạt động              | < Tất cả các nhóm               | TH Chu | ng Bài đăng Tệp +                                                                                                    | Dì Họp 🗸                          |
|-----------------------------|---------------------------------|--------|----------------------------------------------------------------------------------------------------|-----------------------------------|
| (=)<br>Trò chuyện           | тн                              |        | TẬP HUẤN SỬ DỤNG MS TEAMS<br>04 tháng 12 2021 @ 9:00 SA                                                                                    | 🗅 Họp ngay<br>📰 Lên lịch cuộc họp |
| Nhóm<br>Bài tập             | TẬP HUẤN ····<br>Class Notebook |        | Image: TẬP HUẤN SỬ DỤNG MS TEAMS đã kết thúc: 1 phút 57 giây         Báo cáo tham dự         Nhấp vào đây để tải xuống báo cáo tham dự     |                                   |
| Lịch                        | Bài tập<br>Điểm<br>Inciphts     |        | ← Trả lời<br>Hôm nay                                                                                                    | ịch cuộc họp                      |
| Cuộc gọi                    | Kênh                            |        | Cuộc họp trong "Chung" đã kết thúc: 2 giờ 23 phút                                                                                          | K K K LT PA +18                   |
| Tệp                         | Chung                           |        |                                                                                                    |                                   |
|                             | Thảo luận                       |        | Cuộc họp trong "General" đã kết thúc: 14 phút 45 giây $ \underbrace{ Báo cáo tham dự}_{\text{Nhấp vào đây để tải xuống báo cáo tham dự}} $ | ST TN                             |
|                             |                                 |        | ✓ Trả lời                                                                                                    |                                   |
| Úng dụng<br>(?)<br>Trợ giúp |                                 |        | C Cuộc hội thoại mới SV sẽ không c này nếu bị gió                                                                                          | ó chức năng<br>ri hạn quyền       |

|         | Cuộc họp mớ                   | i Chi tiết  | Trợ lý Lập lịc                                                                  | h biểu          |              |            |                |                             |                 |      |
|---------|-------------------------------|-------------|---------------------------------------------------------------------------------|-----------------|--------------|------------|----------------|-----------------------------|-----------------|------|
| Danh    | mục: Không $ \smallsetminus $ | Múi giờ: (U | TC+07:00) Ban                                                                   | gkok, Hà        | Nội, Jakarta | ∨ Tùy ch   | nọn phản hồi 🗸 | Ý Yêu cầu                   | ı đăng ký:Không | có 🚿 |
| Ø       | Thêm tiêu đề                  |             |                                                                                 |                 |              |            |                |                             |                 |      |
| °°      | Thêm người dự                 | bắt buộc    |                                                                                 |                 |              |            |                |                             | + Tùy chọn      |      |
| Ŀ       | 03/12/2021                    |             | 11:00 CH $\!\!\!\!\!\!\!\!\!\!\!\!\!\!\!\!\!\!\!\!\!\!\!\!\!\!\!\!\!\!\!\!\!\!$ | $\rightarrow$ 0 | 3/12/2021    |            | 11:30 CH       | <ul> <li>30 phút</li> </ul> | Cả ngày         | У    |
| ¢       | Không lặp lại                 | ~           |                                                                                 |                 |              |            |                |                             |                 |      |
| =       | Tập huấn                      | > Chung     |                                                                                 |                 |              |            |                |                             |                 |      |
| $\odot$ | Thêm vị trí                   |             |                                                                                 |                 |              |            |                |                             |                 |      |
| ·=      | BI⊥⊻                          | - ମା ବ      | A A                                                                             | Đoạn văn        | ~ <u>Ab</u>  | ( <u> </u> | :≡ 1≡   99     | ⇔ ≣                         | ⊞ ∣ …           |      |
|         | Nhập chi tiết ch              | io cuộc họp | mới này                                                                         |                 |              |            |                |                             |                 |      |

| $\langle \rangle$ |                   | Q. Tim kiếm                                             | 📭 – 🖬 ×           |
|-------------------|-------------------|---------------------------------------------------------|-------------------|
| Q<br>Hoạt động    | < Tất cả các nhóm | 🖹 Bài tập                                               | ZC                |
| (=)<br>Trò chuyện | тн                | Đã giao Đã trả về Bản nháp                              | Tất cả thể loại 🖏 |
| Nhóm              | TÂP HUẤN          | Tải trước đó                                            |                   |
| Bài tập           | Class Notebook    | Kiểm tra chương 3<br>Đến hạn 15 tháng 11 năm 2021 11:00 | 0/1 đã nộp bài    |
| Eich              | Bài tập<br>Điểm   | Kiem tra                                                | 2/3 đã nộp bài    |
| Cuộc gọi          | Insights          | Đền hạn 17 tháng 11 năm 2021 23:59                      | 0/0 đã pập bài    |
| Tệp               | Kênh              | Đến hạn 20 tháng 11 năm 2021 23:59                      | 0/5 da hộp bài    |
|                   | Thảo luận         |                                                         |                   |
|                   |                   |                                                         |                   |
|                   |                   |                                                         |                   |
| CC<br>Úng dụng    |                   |                                                         |                   |
| ?<br>Trơ giúp     |                   | Tạo                                                     |                   |

Giảng viên có thể thực hiện giảng dạy và tương tác với lớp bằng thanh công cụ phía dưới màn hình.

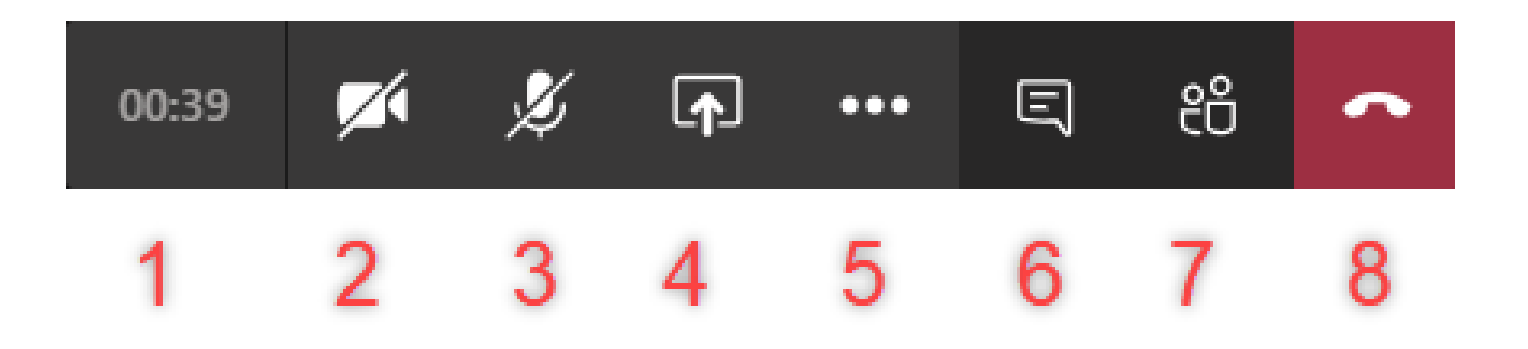

(1). Hiện thị thời gian
(2). Tắt/bật Video của mình
(3). Tắt/bật Mic của mình
(4). Chia sẻ màn hình

(5). Cài đặt và công cụ khác
(6). Mở cửa sổ trao đổi
(7). Quản lý người tham gia
(8). Kết thúc cuộc gọi

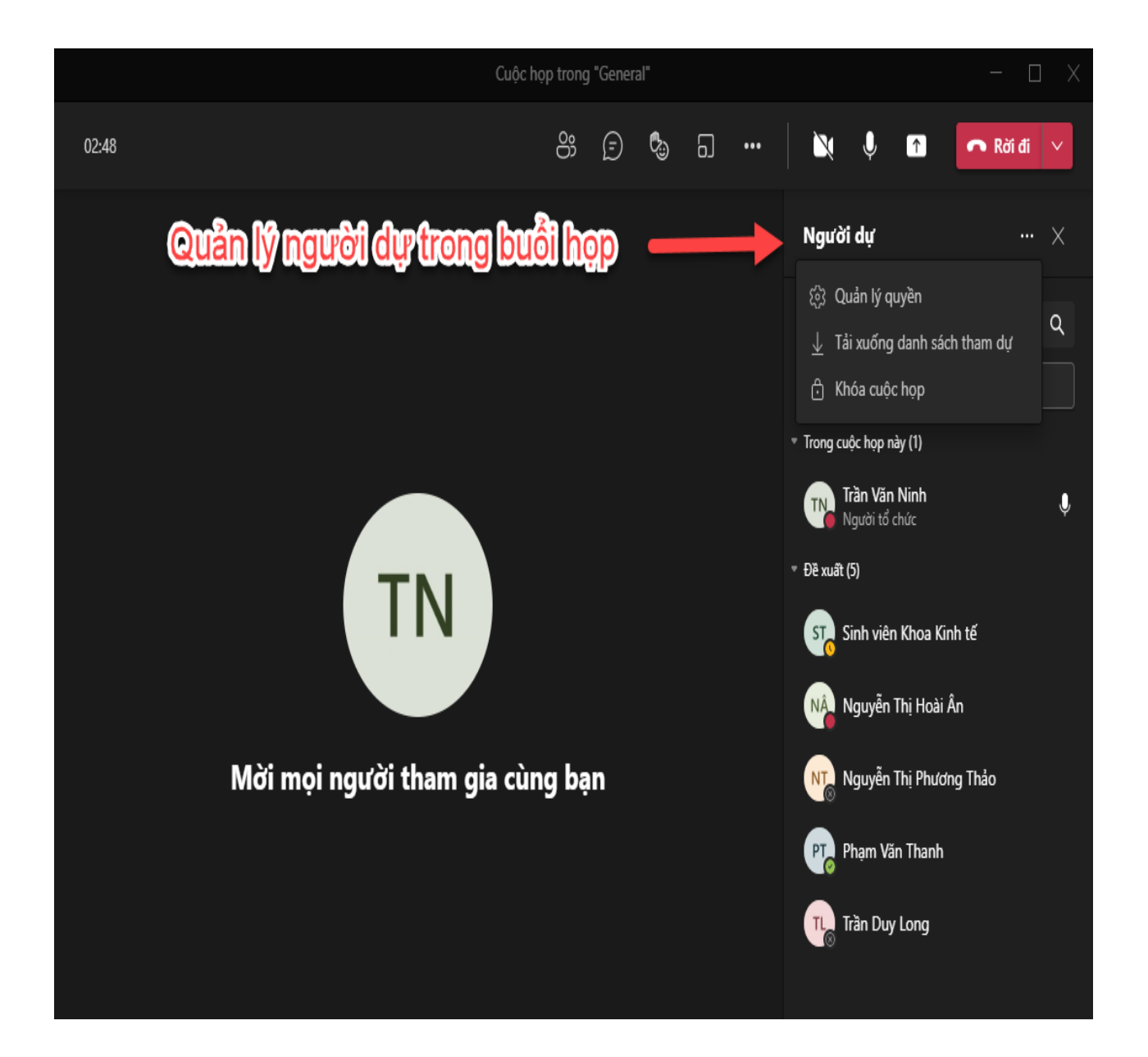

#### Cuộc họp trong "General"

🐣 Trần Văn Ninh

#### Tùy chọn cuộc họp

| Ai có thể đi qua phòng đợi?                          | Những người trong tổ chức của | t 🗸  |
|------------------------------------------------------|-------------------------------|------|
| Luôn cho phép người gọi bỏ qua phòng đợi             | Khô                           | ng 🔘 |
| Thông báo khi người gọi tham gia hoặc rời khỏi       |                               | Có 💽 |
| Ai có thể trình bày?                                 | Mọi người                     | ~    |
| Cho phép micrô đối với người tham dự?                |                               | Có 💽 |
| Cho phép camera đối với người tham dự?               |                               | C6 💽 |
| Cho phép tương tác                                   |                               | Có 💽 |
| Cung cấp Chú thích CART (phụ đề theo thời gian thực) | Khô                           | ng 🔘 |
|                                                      |                               |      |
|                                                      |                               | Lưu  |

# CÁCH TRÌNH CHIẾU POWER POINT TRÊN MS TEAMS

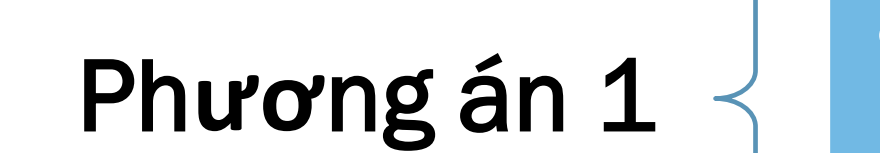

# • Tải file Power point lên MS Teams

Phương án 2

# Chia sẻ màn hình máy tính

# Phương án 1: Tải file Power point lên MS Teams

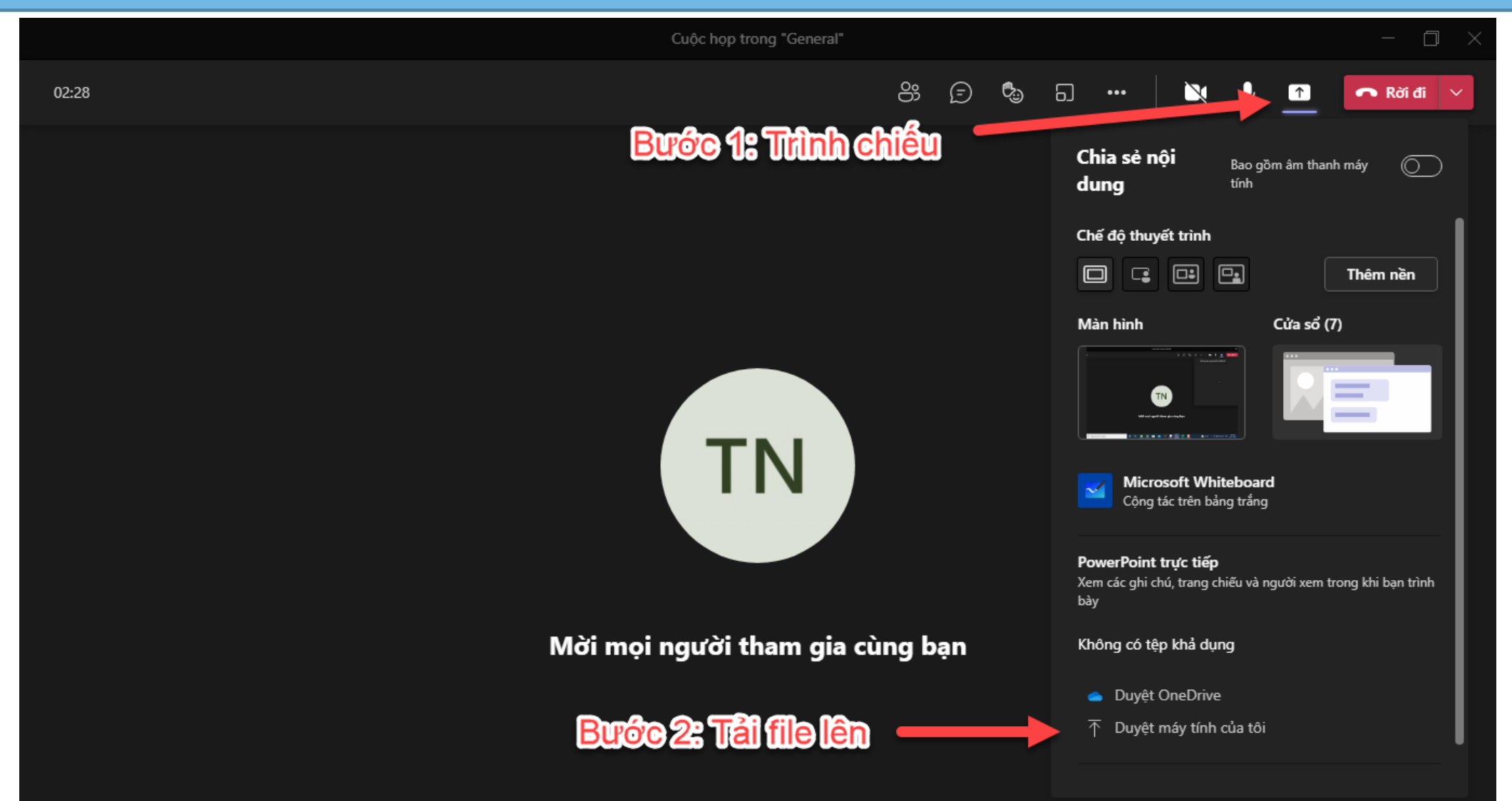

# Phương án 2: Chia sẻ màn hình máy tính

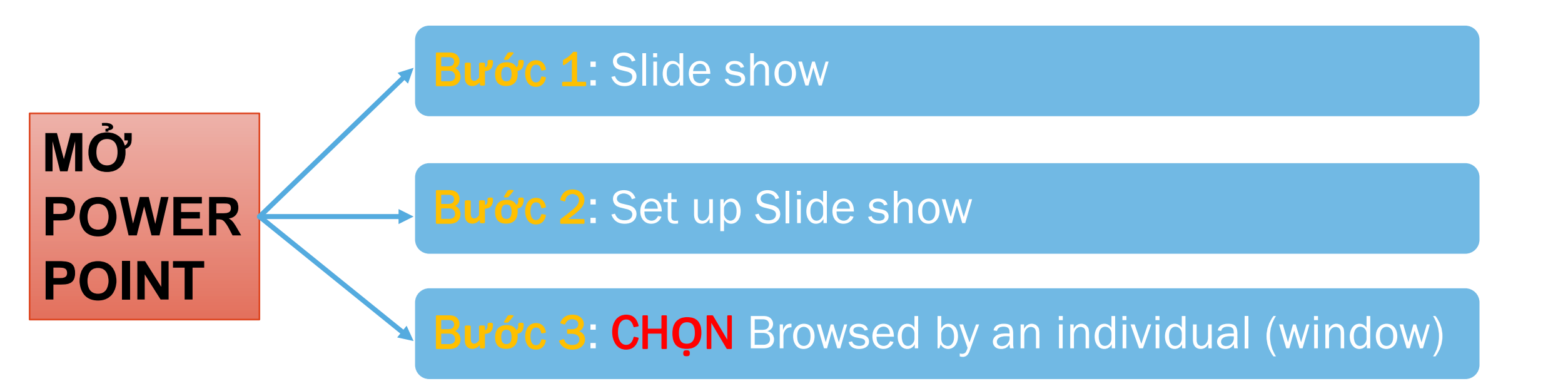

# **MỞ POWER POINT**

| 🗄 ଚ୍ୟୁ ହି 🖉 🗧                                                                                                    | HUONG DAN GV - PowerPoint Trần Văn Ninh 🎴 💳                                                                                                    |                                                                    |  |  |  |  |
|----------------------------------------------------------------------------------------------------|----------------------------------------------------------------------------------------------------|--------------------------------------------------------------------|--|--|--|--|
| File Home Insert Design                                                                                                    | Transitions Animations Slide Show Review View Recording Help Q Tell me                                                                                                    | e what you want to do 🛛 🖓 Share                                    |  |  |  |  |
| From From<br>Beginning Current Slide<br>Start Slide Show ~                                                                                                    | Image: Set Up       Hide       Rehearse       Record Slide       Image: Show ~       Image: Show ~ <td< td=""><td>Bước 1</td></td<>                                                                                                    | Bước 1                                                             |  |  |  |  |
| 18                                                                                                    | Bước 2       CÁCH TRÌNH CHIẾU POWER I         Set Up Show                                                                                                    | POINT TRÊN MS TEAMS                                                |  |  |  |  |
| 19<br>Contradictly warm harman regimes<br>Contradiction of the second second s           | Show type<br>Show type<br>Show slive<br>Presented by a speaker (full screen)<br>Browsed by an individual (window)<br>Browsed at a <u>k</u> iosk (full screen)<br>Cust                                                                                                    | m: 1 1 Io: 22 1                                                    |  |  |  |  |
| 20                                                                                                    | Show options       Advance         Loop continuously until 'Esc'       Show without narration         Show without animation       Show without animation         Disable hardware graphics acceleration       Usin                                                                                                    | v slides<br>nually<br>ng timings, if present                       |  |  |  |  |
|                                                                                                    | Pen color:<br>Laser pointer color:<br>The set of the set of the set | monitors<br>10w monitor:<br>atic v<br>tion:<br>urrent Resolution v |  |  |  |  |
| CZC<br>Controlled Call, Regard Nation Tables on Hussel<br>HC<br>This is<br>the control of the Call Call of Annual<br>This is<br>the control of the Call of Call of Call of Call of Call<br>This is<br>the control of Call of Call of C | Use                                                                                                    | Presenter ⊻iew<br>OK Cancel                                        |  |  |  |  |

CÁCH TRÌNH CHIẾU POWER POINT TRÊN MS TEAMS

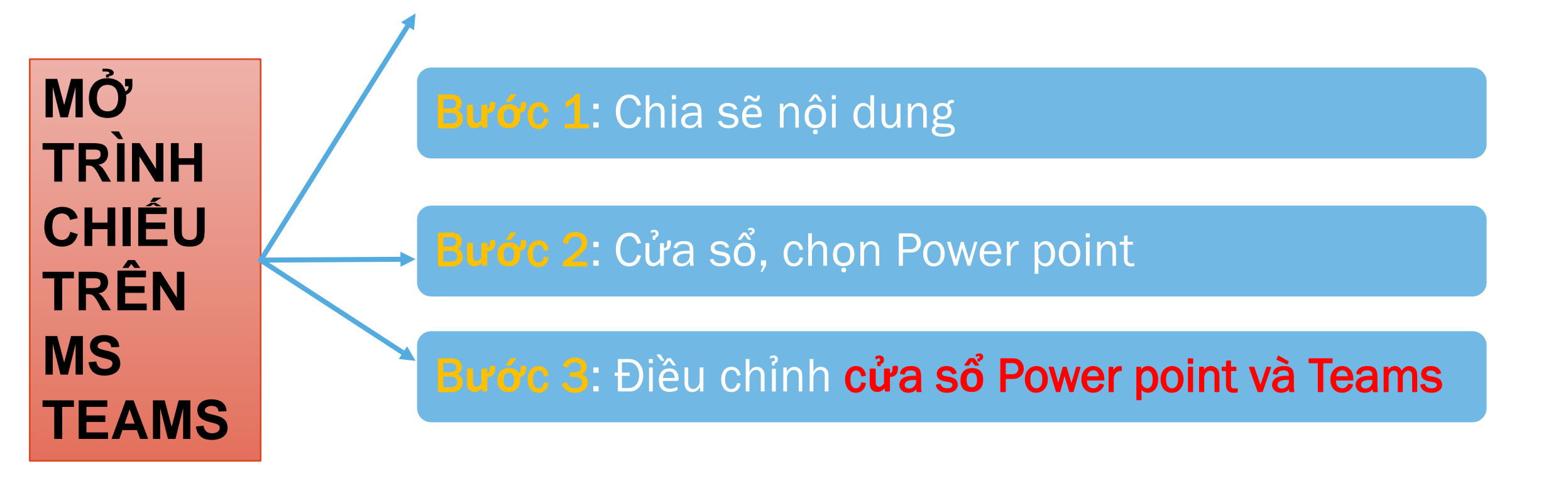

# MỞ TRÌNH CHIẾU TRÊN MS TEAMS

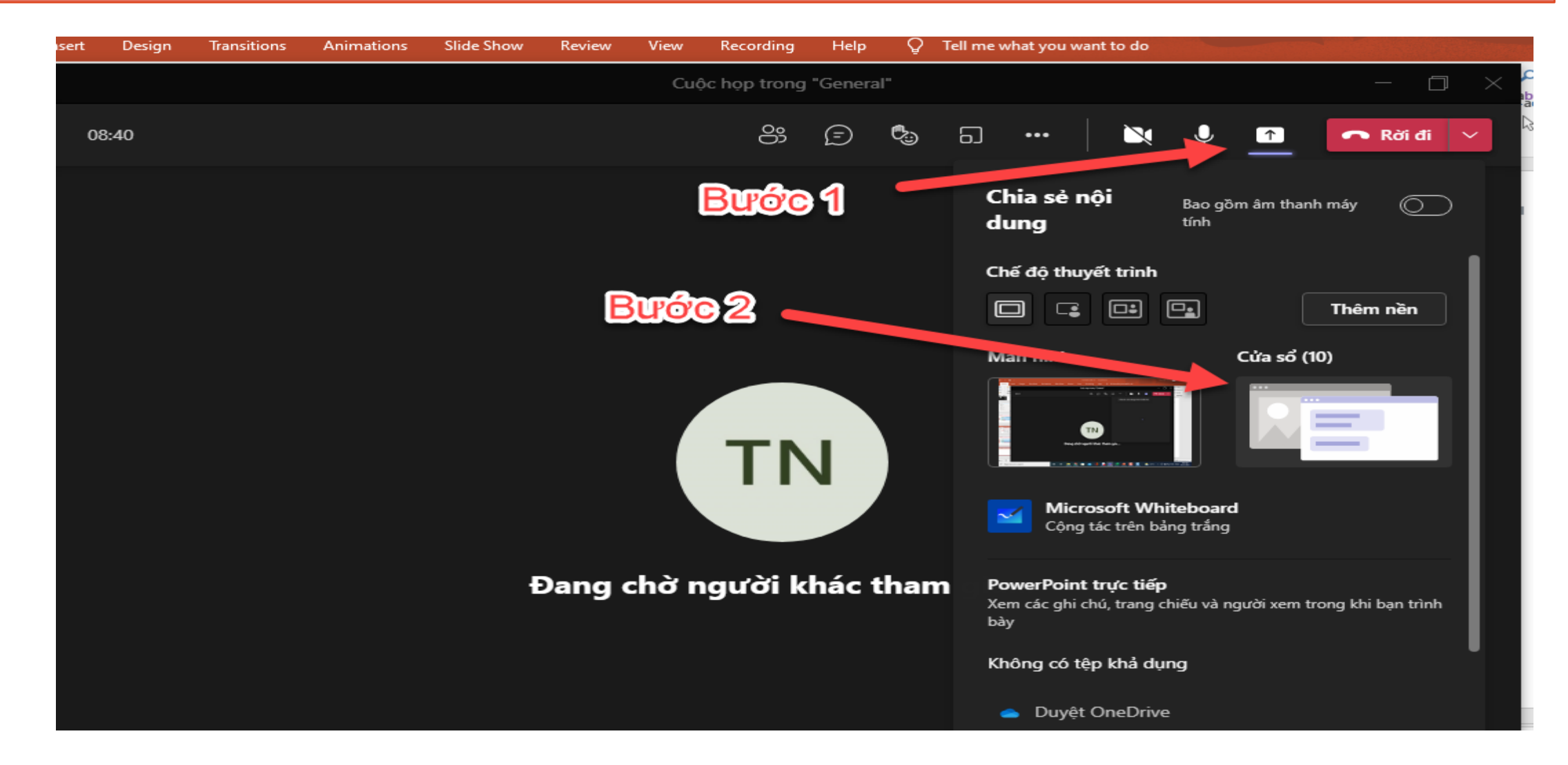

# Bước 3: Điều chỉnh cửa sổ Power point và Teams

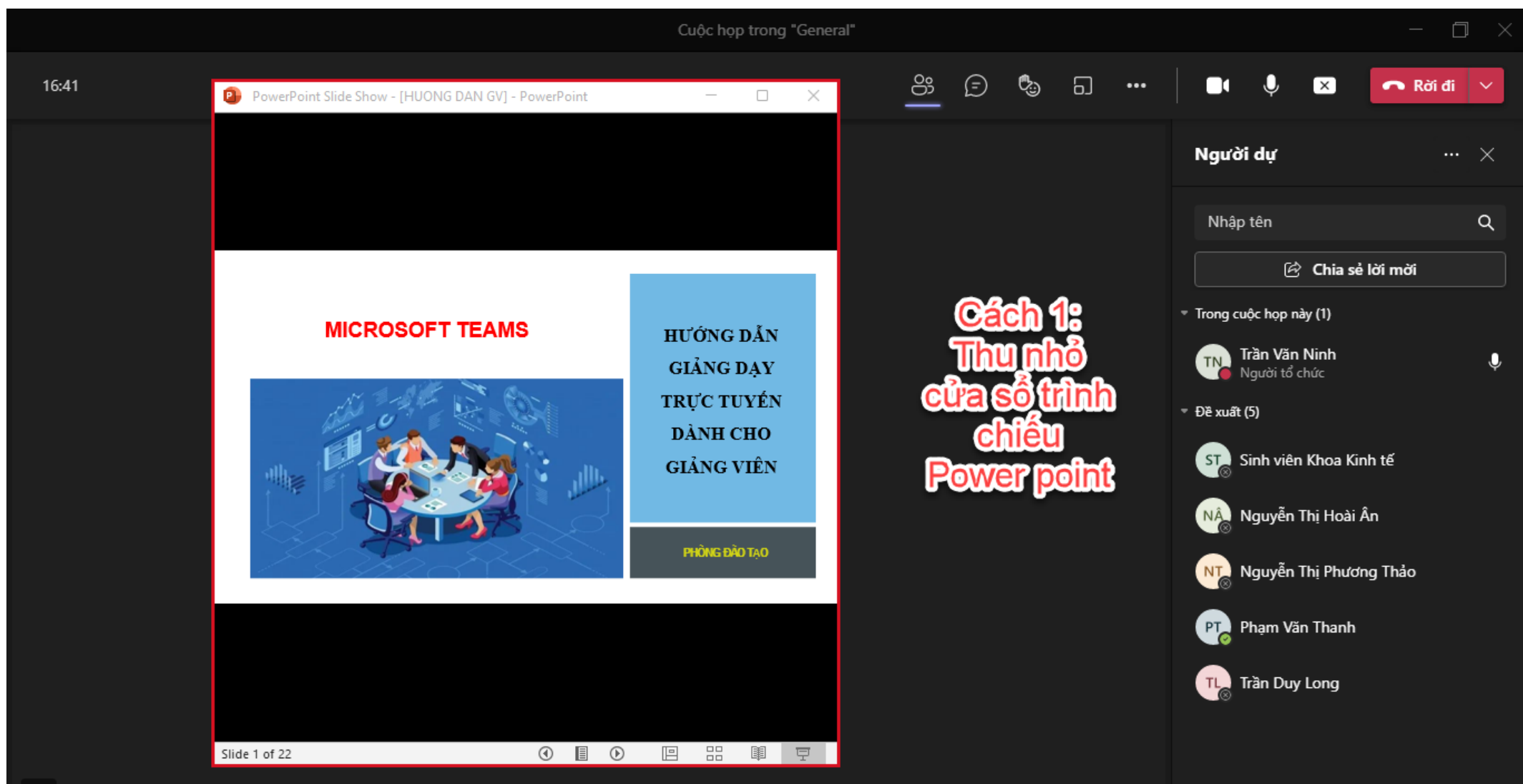

#### Bước 3: Điều chỉnh cửa sổ Power point và Teams

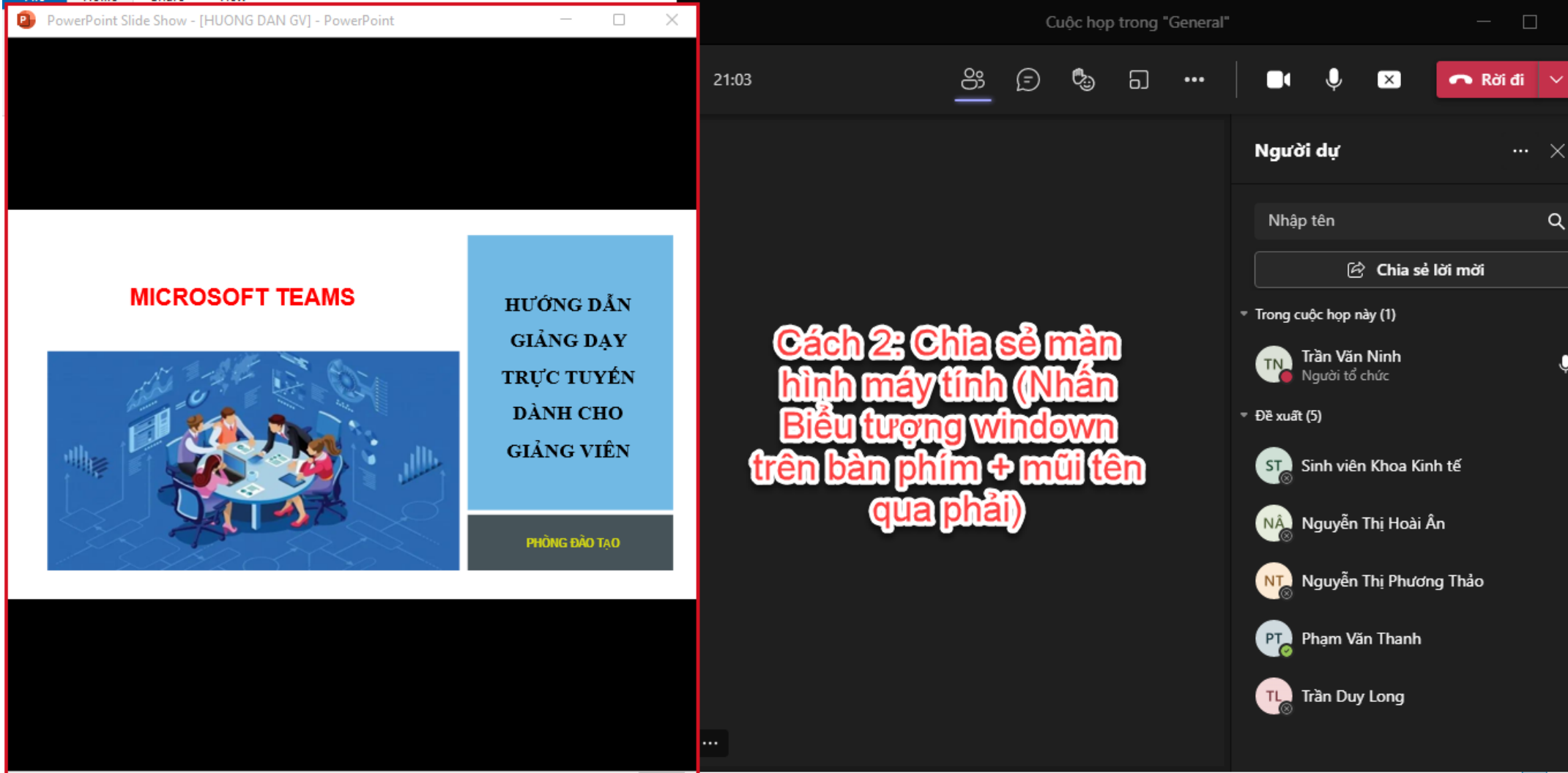